# **KURSUSDAG**

### ePIRLS 2016 – EN INTERNATIONAL LÆSEUNDERSØGELSE

### PILOTUNDERSØGELSE

KURSUSDAG FOR SKOLERNE 10. FEBRUAR 2016

PIRLS 2016 EN INTERNATIONAL LÆSEUNDERSØGELSE

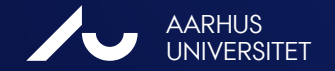

### PROGRAM

- 1. Hvad er online læsning og ePIRLS?
- 2. Hvordan er ePIRLS opbygget?
  - Testmateriale
- 3. Hvad forventer vi af jer?
  - Skolekontaktens og Testlærerens opgaver
  - Upload af data
  - 4. Live-demonstration af ePIRLS-programmet

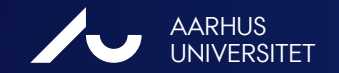

PIRLS 2016 EN INTERNATIONAL LÆSEUNDERSØGELSE

# 1. ePIRLS – TEST AF ELEKTRONISK LÆSNING

Hvordan hænger ePIRLS sammen med det andre dele af PIRLS?

- PIRLS (4. klasse)
   Forskellige læseforståelsesprocesser ud fra informerende og fortællende tekster
- PIRLS Literacy (3. klasse) lettere tekster, ellers ligner det PIRLS-materialet
- ePIRLS (4. klasse) læsning af elektroniske tekster, samme læseforståelsesprocesser

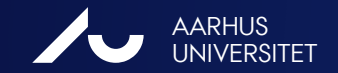

## **ePIRLS: TEST AF ELEKTRONISK LÆSNING**

Udvidelse af PIRLS 2016 i 4. klasse

- Læseformål: at læse for at lære (informerende tekster) vha. autentiske skoleopgaver inden for natur- og teknikområdet, simuleret internet-miljø
- Processer i læseforståelse:

Finde og uddrage informationer udtrykt direkte i teksten

Drage direkte følgeslutninger

Fortolke og samordne centrale ideer og informationer

Undersøge og vurdere indhold, sprog og tekstuelle elementer

Mere end 50 lande deltager i PIRLS 2016, og ca. 20 af dem deltager også i ePIRLS

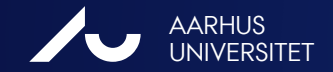

PIRLS 2016 EN INTERNATIONAL LÆSEUNDERSØGELSE

# HVAD ER ONLINE LÆSNING?

#### Fælles fokus i både PIRLS og ePIRLS:

I princippet samme forståelsesfærdigheder og -strategier som i PIRLS

#### Specifikt for ePIRLS:

- Læsefærdigheder på et andet medium end papir
- Færdigheder og strategier i at navigere i websiderne til at kunne finde og anvende informationer fra internettet
  - udvælge relevante websider
  - finde relevant information inden for websiderne (tabs, ikoner, links, scrolle ned osv.)
  - ignorere reklame

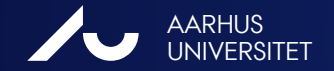

# FORSKEL TIL PRINTET TEKSTMATERIALE

Hvordan er online tekster forskellige fra printet tekstmateriale?

- Flere og mere komplekse informationer
- Mere dynamik med fx skiftende farver, pop-up vinduer
- Tekster fordelt over flere websider (ikke-lineært præsenterede tekster)

Hvilke krav stiller online læsning til læseren?

- Eget ansvar for at finde vejen gennem teksten/informationer
- Beholde fokus på målet hvad søger jeg informationer om
- Bedømme potentiel brugbarhed og relevans af ikke endnu læste websider og tekster

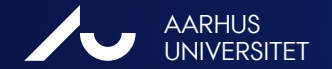

### 2. HVORDAN ER ePIRLS OPBYGGET?

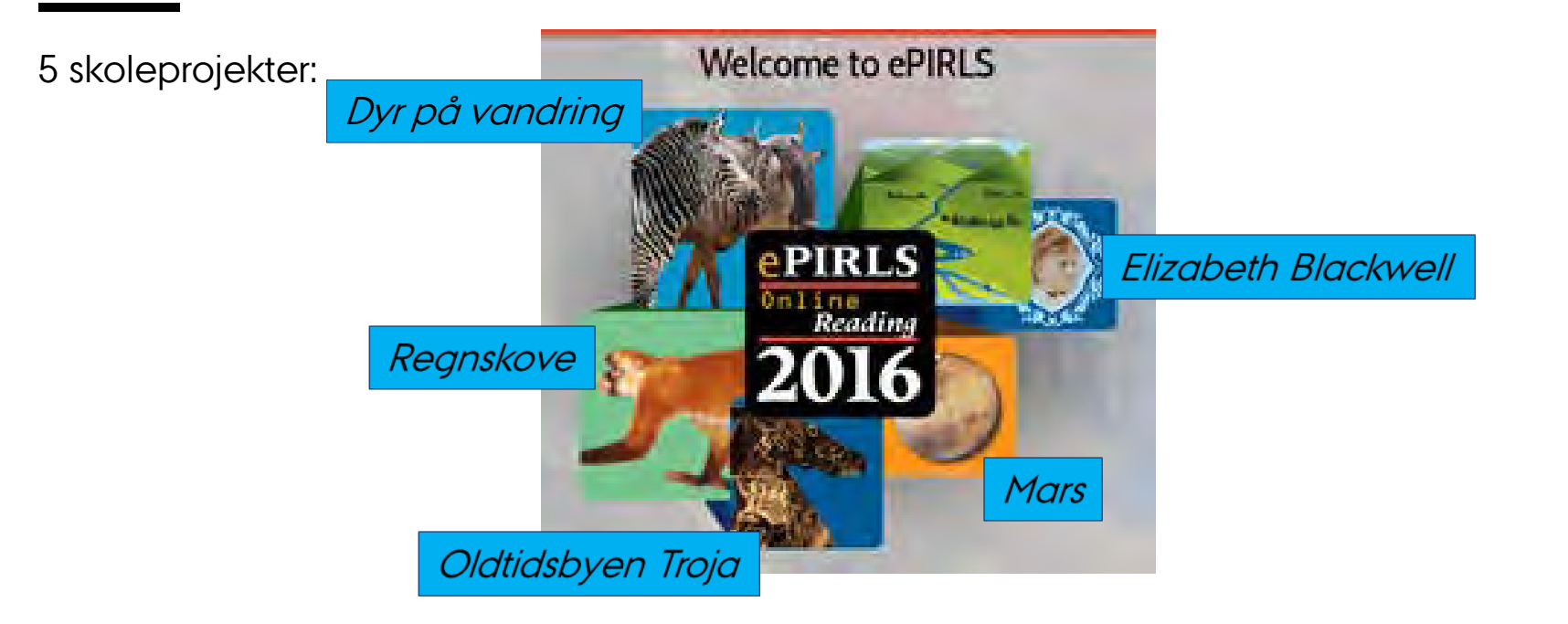

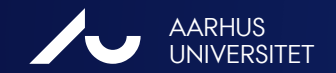

PIRLS 2016 EN INTERNATIONAL LÆSEUNDERSØGELSE

## **HVORDAN ER ePIRLS OPBYGGET?**

- 5 skoleprojekter > hver elev arbejder med 2 projekter
- Skoleprojekterne er Mars, Regnskove, Elizabeth Blackwell, Dyr på vandring, Oldtidsbyen Troja. Informerende tekster med tilhørende forståelsesspørgsmål

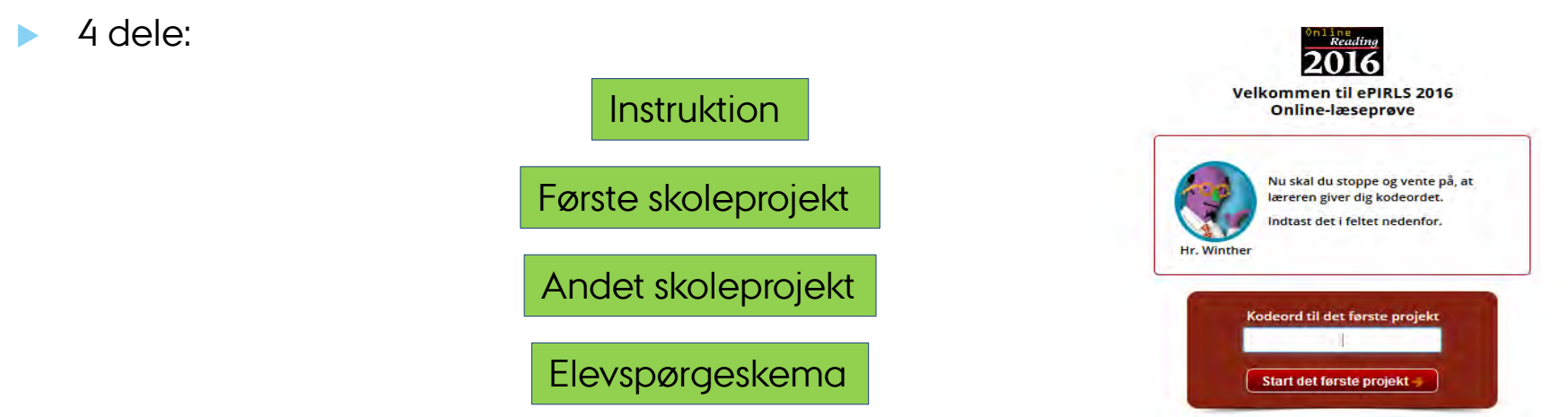

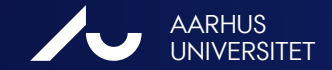

## **HVORDAN ER ePIRLS OPBYGGET?**

### Todelt skærm

Selve teksten på venstre side og opgaverne til eleven på højre side

#### Forskellige svarformater

- > vælge det rigtige svar
- > skrive sit svar
- > vælge det rigtige svar fra rullemenuen
- > sætte begivenheder i rækkefølge

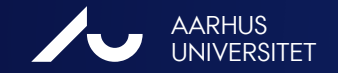

### **HVORDAN ER ePIRLS OPBYGGET?**

Individuelt password > logge på selve ePIRLS programmet

> Består af Elev-ID og ePIRLS kode

 Fælles password > adgang til de 4 dele af ePIRLS programmet (Instruktion, første skoleprojekt, andet skoleprojekt, spørgeskema til eleven)

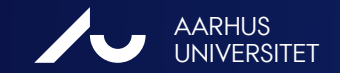

## LOG IN – INDIVIDUELT PASSWORD

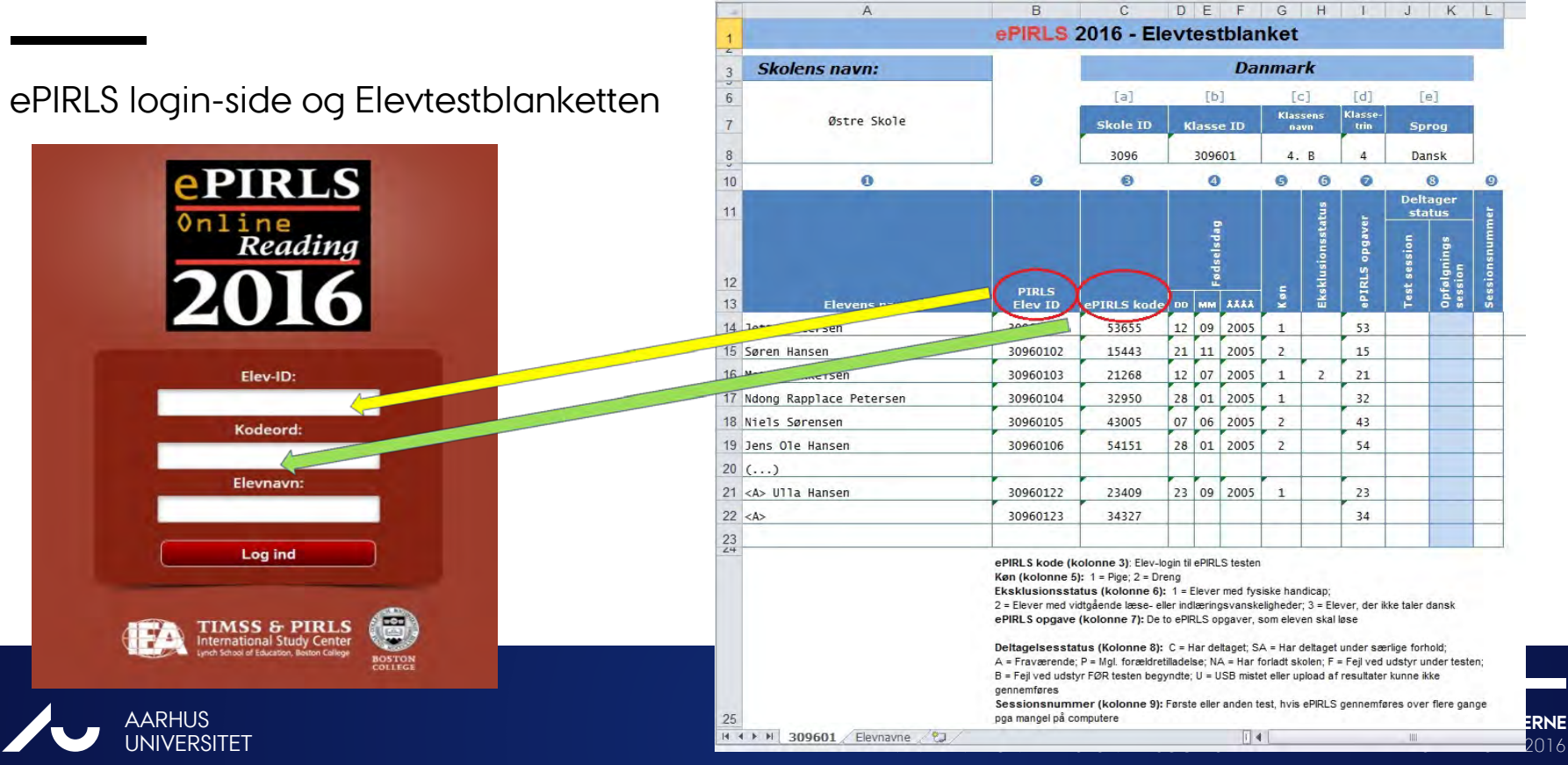

# LOG IN – INDIVIDUELT (DEMO)

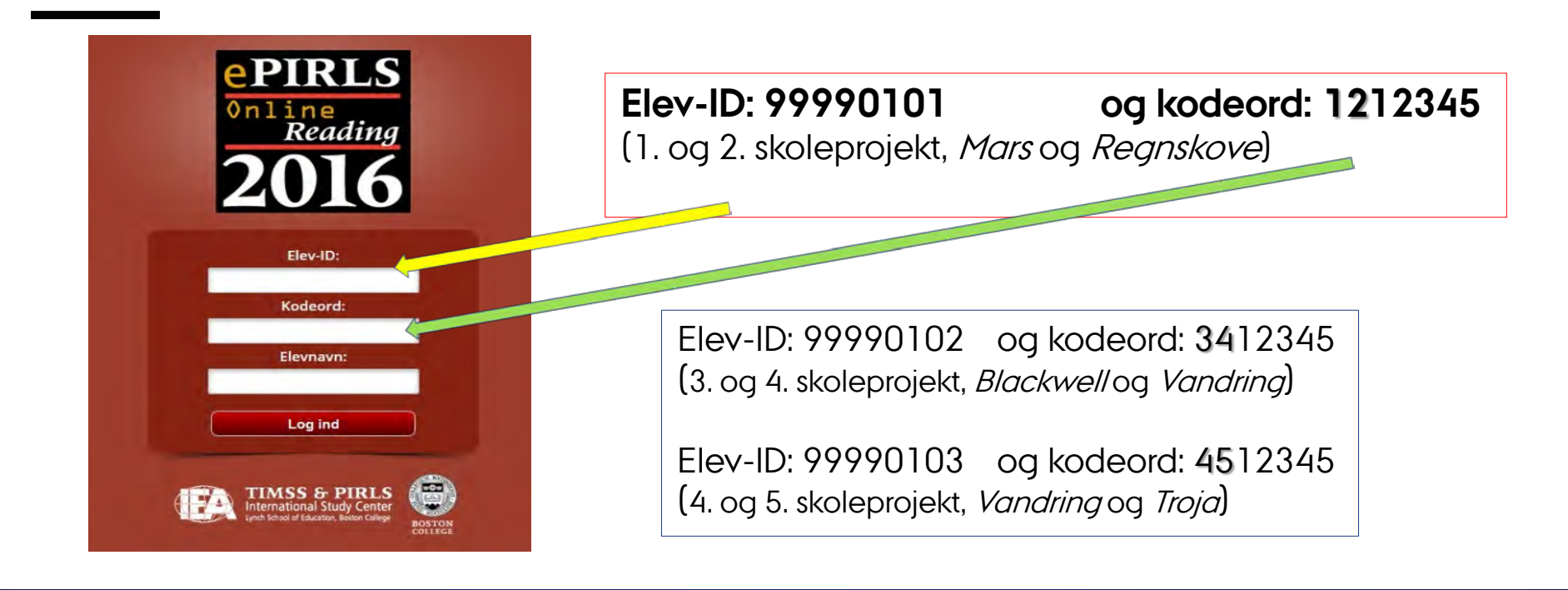

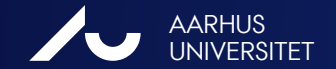

# LOG IN- INDIVIDUELT

- De samme login-oplysninger findes også i samme xsl-fil (på andet faneblad)
- De første to cifre i koden angiver, hvilke to skoleprojekter eleven skal arbejde med, fx:

Eleven: Ndong Kode: 32950

> 3. projekt (*Blackwell*)> 4. projekt (*Vandring*)

|                         | D                                                                                                    | 1.                                                                                                    |                                                                                                    | E F                                                                                                    |
|-------------------------|----------------------------------------------------------------------------------------------------|----------------------------------------------------------------------------------------------------|----------------------------------------------------------------------------------------------------|----------------------------------------------------------------------------------------------------|
| Jette Petersen          | Elev-id:                                                                                                    | 30960101                                                                                                    | Kode:                                                                                                    | 53655                                                                                                    |
| Søren Hansen            | Elev-id:                                                                                                    | 30960102                                                                                                    | Kode:                                                                                                    | 15443                                                                                                    |
| Mette Mikkelsen         | Elev-id:                                                                                                    | 30960103                                                                                                    | Kode:                                                                                                    | 21268                                                                                                    |
| Ndong Rapplace Petersen | Elev-id:                                                                                                    | 30960104                                                                                                    | Kode:                                                                                                    | 32950                                                                                                    |
| Niels Sørensen          | Elev-id:                                                                                                    | 30960105                                                                                                    | Kode:                                                                                                    | 43005                                                                                                    |
| Jens Ole Hansen         | Elev-id:                                                                                                    | 30960106                                                                                                    | Kode:                                                                                                    | 54151                                                                                                    |
| ()                      | Elev-id:                                                                                                    |                                                                                                    | Kode:                                                                                                    |                                                                                                    |
| <a> Ulla Hansen</a>     | Elev-id:                                                                                                    | 30960122                                                                                                    | Kode:                                                                                                    | 23409                                                                                                    |
| <a></a>                 | Elev-id:                                                                                                    | 30960123                                                                                                    | Kode:                                                                                                    | 34327                                                                                                    |
| 0                       | Elev-id:                                                                                                    | 0                                                                                                    | Kode:                                                                                                    | 0                                                                                                    |
| #REFERENCE !            | Elev-id:                                                                                                    | #REFERENCE !                                                                                                    | Kode:                                                                                                    | ########                                                                                                    |
|                         | Jette Petersen<br>Søren Hansen<br>Mette Mikkelsen<br>Ndong Rapplace Petersen<br>Niels Sørensen<br>Jens Ole Hansen<br>()<br><a> Ulla Hansen<br/><a><br/>0<br/>#REFERENCE!</a></a> | Jette PetersenElev-id:Søren HansenElev-id:Mette MikkelsenElev-id:Ndong Rapplace PetersenElev-id:Niels SørensenElev-id:Jens Ole HansenElev-id:()Elev-id: <a> Ulla HansenElev-id:<a>Elev-id:0Elev-id:#REFERENCE!Elev-id:</a></a> | Jette Petersen         Elev-id:         30960101           Søren Hansen         Elev-id:         30960102           Mette Mikkelsen         Elev-id:         30960103           Ndong Rapplace Petersen         Elev-id:         30960104           Niels Sørensen         Elev-id:         30960105           Jens Ole Hansen         Elev-id:         30960106           ()         Elev-id:         30960106 <a> Ulla Hansen         Elev-id:         30960122           <a>         Elev-id:         30960123           0         Elev-id:         30960123           #REFERENCE!         Elev-id:         #REFERENCE!</a></a> | Jette PetersenElev-id:30960101Kode:Søren HansenElev-id:30960102Kode:Mette MikkelsenElev-id:30960103Kode:Ndong Rapplace PetersenElev-id:30960104Kode:Niels SørensenElev-id:30960105Kode:Jens Ole HansenElev-id:30960106Kode:()Elev-id:30960122Kode: <a> Ulla HansenElev-id:30960123Kode:<a>Elev-id:30960123Kode:<a>Elev-id:80960123Kode:<a>Elev-id:80960123Kode:<a>Elev-id:80960123Kode:<a>Elev-id:80960123Kode:<a>Elev-id:80960123Kode:<a>Elev-id:80960123Kode:</a></a></a></a></a></a></a></a> |

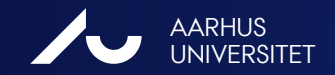

### LOG IN – FÆLLES PASSWORD

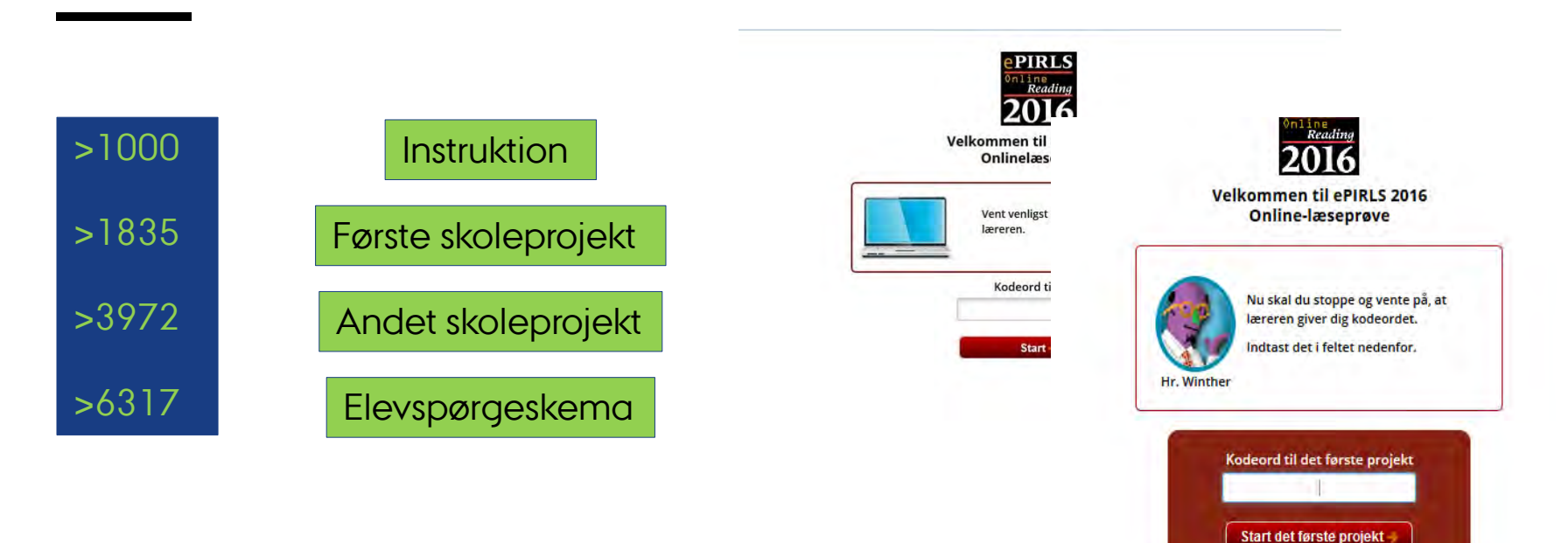

PIRLS 2016 EN INTERNATIONAL LÆSEUNDERSØGELSE

# LOG IN - KODER

- Prøv det selv med tilsendt USB-stik
- Brug ePIRLS koder til at logge på softwaren
- Brug de fire fælles koder til at logge på de enkelte opgaver
- NY i testvejledningen, under Bilag B

#### ePIRLS Koder

For at kunne administrere ePIRLS-testen, er det vigtigt at du bliver fortrolig med ePIRLSsoftwaren og denne vejledning, før prøven finder sted. Brug ét af de tilsendte ePIRLS USBstik, så du kan se et eksempel på, hvordan ePIRLS-softwaren ser ud.

Brug følgende oplysninger til at logge på ePIRLS-softwaren: Elev-ID: 99990101 og kodeord: 1212345; Elev-ID: 99990102 og kodeord: 3412345; Elev-ID: 99990103 og kodeord: 4512345.

Disse tre forskellige Elev-ID og kodeords kombinationer giver dig mulighed for at gøre dig bekendt med to af hver af ePIRLS teksteme og deres spørgsmål. Vær opmærksom på at disse kombinationer KUN ER BEREGNET TIL DIN FORBEREDELSE. De faktiske Elev-ID og kodeord findes på ePIRLS Elevtestblanketten, som udsendes sammen med alt PIRLS materialet.

#### Elever med særlige behov

Hvis der er elever, der skal gennemføre ePIRLS under særlige omstændigheder på grund af deres læseproblemer, så er det muligt at give disse elever mere tid end de 40 minutter hver tekst tager. Dette gøres ved at skrive en "\*" for enden af elevens kodeord (fx 1212345\*), når eleven logges ind i programmet. Timeren bliver så stående på "Tid tilbage: 40:00", og eleven kan fortsætte med at arbejde på opgaven, ind til vedkommende er færdig eller testen afbrydes.

| Testens forskellige af  | snit: |
|-------------------------|-------|
| Introduktion: 1000      |       |
| Første skoleprojekt: 18 | 35    |
| Andet skoleprojekt: 39  | 72    |
| Spørgeskema: 6317       |       |

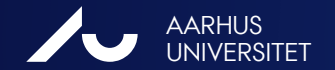

# LOG IN - KODER

Logge eleverne på med deres individuelle
 PIRLS-ID og ePIRLS kode

Eleverne logger sig selv på ved hjælp af:

| -  | A                       | В        | С           | D   | E               | F     | G          | H            | Ie              | J           | K                   | L          |
|----|-------------------------|----------|-------------|-----|-----------------|-------|------------|--------------|-----------------|-------------|---------------------|------------|
| 1  |                         | ePIRLS   | 2016 - Ele  | evt | est             | tblar | nket       |              |                 |             |                     |            |
| 3  | Skolens navn:           |          |             |     |                 | Da    | nma        | rk           |                 |             |                     |            |
| 6  |                         |          | [a]         |     | [b              | 1     | [·         | c]           | [d]             | ĩ           | e]                  |            |
| 7  | Østre Skole             |          | Skole ID    | к   | lass            | e ID  | Klas<br>na | isens<br>Ivn | Klasse-<br>trin | Sp          | rog                 |            |
| 8  |                         |          | 3096        |     | 3096            | 501   | 4.         | в            | 4               | Da          | insk                |            |
| 10 | 0                       | 0        | 0           |     | 0               | 2     | 6          | G            | 0               |             | 8                   | 0          |
| 11 |                         |          |             |     |                 |       |            | tus          | -               | Delt<br>sta | ager<br>atus        | rer        |
| 12 |                         | PIRLS    | $\frown$    |     | -<br>Fødselsdag |       | u          | sklusionssta | IRLS opgave     | st session  | ofølgnings<br>ssion | ssionsnumm |
| 13 | Elevens navn            | Elev ID  | ePIRLS kode | 00  | MM              | ****  | ž          | ă            | 8               | Ĕ           | 2.                  | Ň          |
| 14 | Jette Petersen          | 30960101 | 53655       | 12  | 09              | 2005  | 1          |              | 53              |             | -                   |            |
| 15 | Søren Hansen            | 30960102 | 15443       | 21  | 11              | 2005  | 2          |              | 15              |             |                     |            |
| 16 | Mette Mikkelsen         | 30960103 | 21268       | 12  | 07              | 2005  | 1          | 2            | 21              |             |                     |            |
| 17 | Ndong Rapplace Petersen | 30960104 | 32950       | 28  | 01              | 2005  | 1          |              | 32              |             |                     | 1          |
| 18 | Niels Sørensen          | 30960105 | 43005       | 07  | 06              | 2005  | 2          |              | 43              |             |                     |            |
|    |                         |          |             | -   | -               | r     |            |              |                 |             |                     |            |

| A                       | В        | C            | D     | E       |
|-------------------------|----------|--------------|-------|---------|
| Jette Petersen          | Elev-id: | 30960101     | Kode: | 53655   |
| Søren Hansen            | Elev-id: | 30960102     | Kode: | 15443   |
| Mette Mikkelsen         | Elev-id: | 30960103     | Kode: | 21268   |
| Ndong Rapplace Petersen | Elev-id: | 30960104     | Kode: | 32950   |
| Niels Sørensen          | Elev-id: | 30960105     | Kode: | 43005   |
| Jens Ole Hansen         | Elev-id: | 30960106     | Kode: | 54151   |
| ()                      | Elev-id: |              | Kode: |         |
| <a> Ulla Hansen</a>     | Elev-id: | 30960122     | Kode: | 23409   |
| <a></a>                 | Elev-id: | 30960123     | Kode: | 34327   |
| 0                       | Elev-id: | 0            | Kode: | 0       |
| #REFERENCE!             | Elev-id: | #REFERENCE ! | Kode: | ####### |
|                         |          |              | 1 1   |         |

PIRLS 2016 EN INTERNATIONAL LÆSEUNDERSØGELSE

## **HVORDAN FUNGERER ePIRLS?**

ePIRLS kræver intet internet for at virke, men det skal have internet for upload af data

#### Individuelle USB-stik:

- USB-stik til hver elev
- Computer skal opfylde visse tekniske krav (System Check) > se Vejledning til forberedelse af computere til ePIRLS

#### Server-metode:

- Én computer som fungerer som server til elevcomputerne
- LAN-netværk og højere krav til værtscomputeren

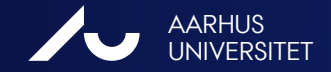

PIRLS 2016 EN INTERNATIONAL LÆSEUNDERSØGELSE

### TIDSPLAN

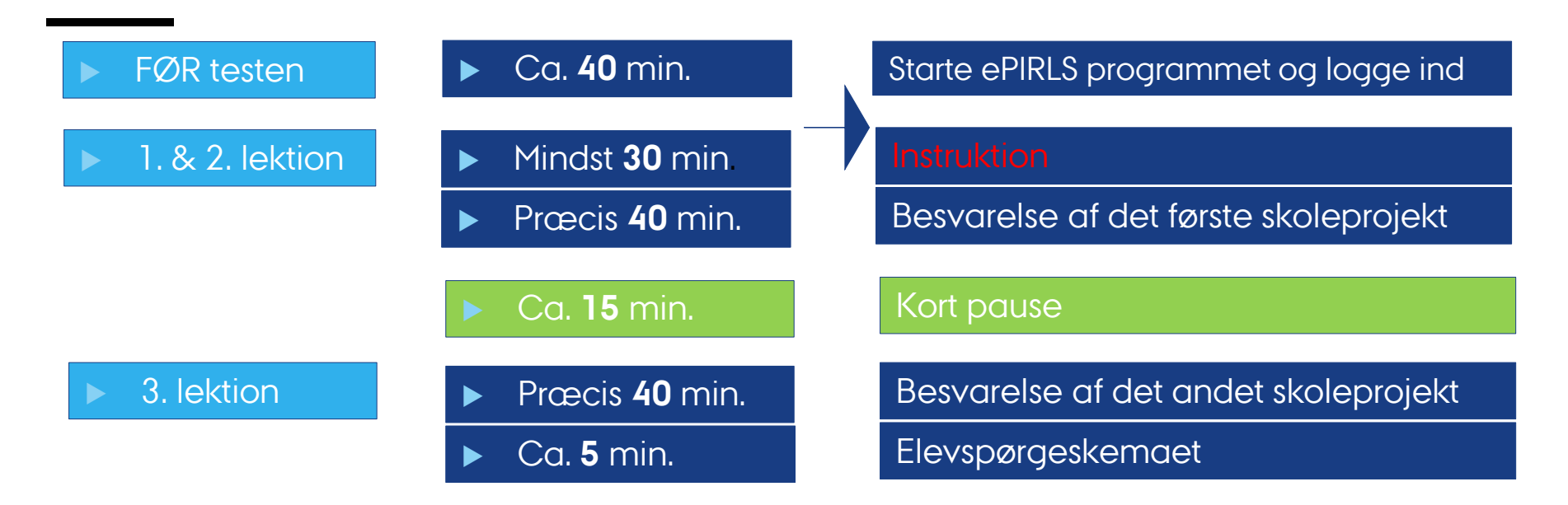

Erfaring fra pilotafprøvning: planlæg god tid til instruktion

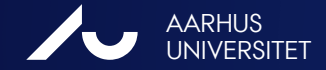

PIRLS 2016 EN INTERNATIONAL LÆSEUNDERSØGELSE

## TESTMATERIALE

- **Testvejledning** ePIRLS
- Elevtestblanket med elevernes navne, der viser Elev-ID og ePIRLS-kode for hver elev

| -8 | A                       | В        | С            | D   | E            | F     | G          | H              | T               | J            | K                      | L            |
|----|-------------------------|----------|--------------|-----|--------------|-------|------------|----------------|-----------------|--------------|------------------------|--------------|
| 1  | ePIRLS                  |          | 2016 - El    | evt | es           | tblar | ket        |                |                 |              |                        |              |
| 3  | Skolens navn:           |          |              |     |              | Da    | nma        | rk             |                 |              |                        |              |
| 6  |                         |          | [a]          |     | [b           | 1     | E.         | c]             | [b]             | Ū            | e]                     |              |
| 7  | Østre Skole             |          | Skole ID     | ĸ   | lass         | e ID  | Klas<br>na | sens<br>Ivn    | Klasse-<br>trin | Sp           | rog                    |              |
| 8  |                         |          | 3096         |     | 3096         | 501   | 4.         | В              | 4               | Da           | nsk                    |              |
| 10 | 0                       | 0        | 0            |     | 4            | 2     | G          | G              | 0               | 1            | 8                      | Ø            |
| 11 |                         |          |              |     |              |       |            | tus            |                 | Delt<br>sta  | ager<br>atus           | ler          |
| 12 | Flevens navn            | PIRLS    | ePTRI S kode | >   | M Fodeelsdar |       | Ken        | Eksklusionssta | ePIRLS opgave   | Test session | Opfølgnings<br>session | Sessionsnumn |
| 14 | Jette Petersen          | 30960101 | 53655        | 12  | 09           | 2005  | 1          |                | 53              |              |                        |              |
| 15 | Søren Hansen            | 30960102 | 15443        | 21  | 11           | 2005  | 2          |                | 15              |              |                        |              |
| 16 | Nette Mikkelsen         | 30960103 | 21268        | 12  | 07           | 2005  | 1          | 2              | 21              |              |                        |              |
| 17 | Ndong Rapplace Petersen | 30960104 | 32950        | 28  | 01           | 2005  | 1          |                | 32              |              |                        | 1            |
| 18 | Niels Sørensen          | 30960105 | 43005        | 07  | 06           | 2005  | 2          |                | 43              |              |                        |              |
| 19 | Jens Ole Hansen         | 30960106 | 54151        | 28  | 01           | 2005  | 2          |                | 54              |              |                        |              |
| 20 | ()                      |          |              |     |              |       |            |                |                 |              |                        |              |
| 21 | <a> III a Hansen</a>    | 30960122 | 23409        | 22  | 00           | 2005  | 1          |                | 72              |              |                        |              |

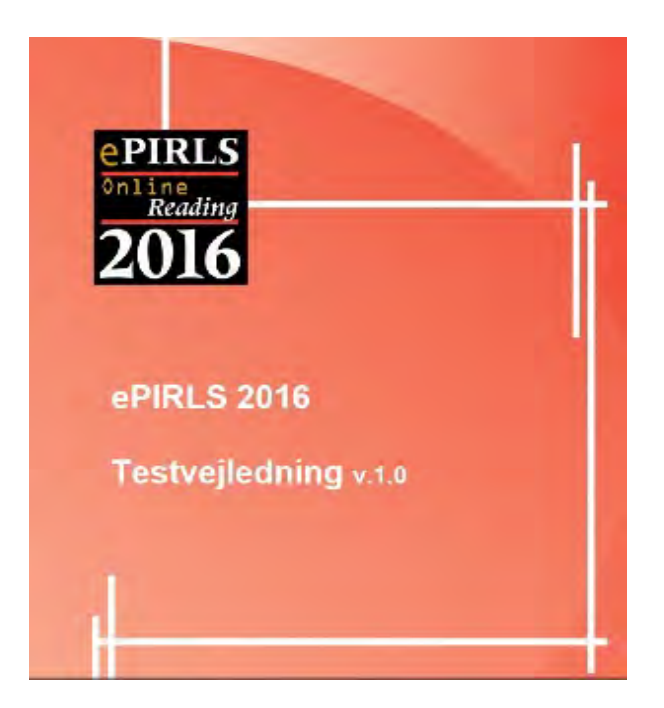

PIRLS 2016 EN INTERNATIONAL LÆSEUNDERSØGELSE

# **TESTMATERIALE - FORTSAT**

- Et **USB-stik** til hver elev med ePIRLS-programmet
- **To ekstra** USB-stik i tilfælde af at et stik er defekt (USB-stik er ikke unikke for de enkelte elever. Et defekt USB-stik skal lægges til side og mærkes som fejlagtigt.)
- ePIRLS Testforløbsblanket forberedt til klassen
- Et stopur, tidtagningsureller et **ur** med minutviser

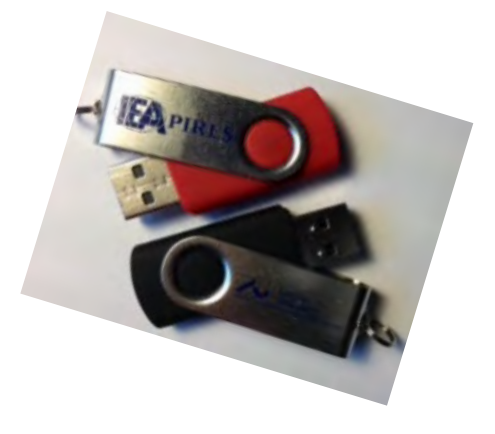

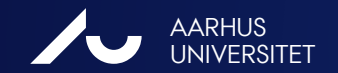

PIRLS 2016 EN INTERNATIONAL LÆSEUNDERSØGELSE

# **TESTMATERIALE - FORTSAT**

### ePIRLS Testforløbsblanket

### **ePIRLS 2016**

Test-forløbsblanket

Udfyld en test-forløbsblanket for hver testsession der er i klassen. Notér nedenfor, om det er en planlagt test eller en opfølgningstest, og noter sessionsnummeret.

ndt

| [1]       Skolens navn:         [2]       Klassens navn:         [3]       Skolekontaktens navn:         [4]       Testvejlederens navn:         [5]       Testvejlederens rolle:         (Skořtv x:)       Testlærer fra specialundervisningen eller læsevejleder         [5]       Testlærer på skolen, men ikke fra den udvalgte klasse         [6]       Test session: |       | IRLS Klasse ID:        | PIR |
|----------------------------------------------------------------------------------------------------|-------|------------------------|-----|
| [2]       Klassens navn:         [3]       Skolekontaktens navn:         [4]       Testvejlederens navn:         [5]       Testvejlederens rolle:         (Skriv x:)       Testlærer fra specialundervisningen eller læsevejleder         En lærer på skolen, men ikke fra den udvalgte klasse         Andet, beskriv venligst:         [6]         Test session:          |       | [1]                    |     |
| [3]       Skolekontaktens navn:         [4]       Testvejlederens navn:         [5]       Testvejlederens rolle:         (Skriv x:)       Testlærer fra specialundervisningen eller læsevejleder         En lærer på skolen, men ikke fra den udvalgte klasse         Andet, beskriv venligst:         [6]         Test session:                                           |       | [2]                    |     |
| [4]       Testvejlederens navn:         [5]       Testvejlederens rolle:<br>(Skrtv x:)         Testlærer fra specialundervisningen eller læsevejleder         En lærer på skolen, men ikke fra den udvalgte klasse         Andet, beskriv venligst:         [6]         Test session:                                                                                      |       | [3] S                  |     |
| <ul> <li>[5] Testvejlederens rolle:<br/>(Skriv x:)<br/>Testlærer fra specialundervisningen eller læsevejleder<br/>En lærer på skolen, men ikke fra den udvalgte klasse<br/>Andet, beskriv venligst:</li> <li>[6] Test session: Planlagt Opfølgning Sessionsnumr</li> </ul>                                                                                                 |       | [4]                    |     |
| [6] Test session: Planlagt Opfølgning Sessionsnum                                                                                                    | ,     | [5]                    |     |
|                                                                                                    | ummer | [6] Te                 |     |
| [7] Testdato (skriv): Dato (DD) Måned (MM)                                                                                                    |       | [7] Te                 |     |
| (Hvis tiden noteres som timer:minutter (med et : imellem), så udregnes den samlede testtid i den højre kolonne):                                                                                                    | ine): | (Hvis tiden noteres so | (H  |
| lidstorløb for testen og besvarelsen af 'ePIRLS spørgeskemaet'                                                                                                    |       |                        |     |
| Startid (trimm) Shuttid (trimm) Opgave                                                                                                    |       | Staritid (tt:mm)       | St  |

10 1

| Net V                                                                                                    | Ja, forklar venligst O                                                                                                    |
|----------------------------------------------------------------------------------------------------|----------------------------------------------------------------------------------------------------|
|                                                                                                    |                                                                                                    |
|                                                                                                    |                                                                                                    |
| 14<br>Van dan alaman dan barr                                                                                                    | de analize anna tailicte des mad es lars senses (one sense Generale Concinende attende de                                                                                                    |
| problemer med en best                                                                                                    | de særinge vanskeligheder med at løse testen (var testen ix for svær, forvirrende eller var der<br>emt ongave osv.)?                                                                                                    |
| Nei O                                                                                                    | Ja, forklar venligst O                                                                                                    |
|                                                                                                    |                                                                                                    |
| 15                                                                                                    |                                                                                                    |
| Var der problemer med                                                                                                    | t testmaterialet (fx fejl eller mangler på Elevtestblanketten eller mangelfuldt materiale)?                                                                                                    |
| Nej O                                                                                                    | Ja, forklar venligst O                                                                                                    |
|                                                                                                    |                                                                                                    |
| 14                                                                                                    |                                                                                                    |
| 10<br>Onlavada du talmistra -                                                                                                    | unblamar dar forbindrada dir i at indramla data for in allar flara alave-2                                                                                                    |
| Nei ()                                                                                                    | To forkely vaniate $\triangle$                                                                                                    |
| ng o                                                                                                    | Ja, totkan venngst 🗸                                                                                                    |
|                                                                                                    |                                                                                                    |
| 17                                                                                                    |                                                                                                    |
| 17<br>Oplawada du takniska s                                                                                                    | neddamar undar tartan, som för tartenförmrane instickad allar skölor fuuraranda baskonsdim                                                                                                    |
| 17<br>Oplevede du tekniske p<br>nogle elever så ud til at                                                                                            | rroblemer under testen, som fx testsoftwarens hastighed eller dårligt fungerende keyboard/m<br>blive frustrerede over, eller som afholdte nogle elever fra at arbeide koncentreret?                                                                                                    |
| 17<br>Oplevede du tekniske p<br>nogle elever så ud til at<br>Nei ○                                                                                   | problemer under testen, som fx testsoftwarens hastighed eller dårligt fungerende keyboard/m<br>blive frustrerede over, eller som afholdte nogle elever fra at arbejde koncentreret?<br>Ja. forklar venligst O                                                                                                    |
| 17<br>Oplevede du tekniske p<br>nogle elever så ud til at<br>Nej ⊘                                                                                   | orobiemer under testen, som fx testsoftwarens hastighed eller dårligt fungerende keyboard m<br>blive frustrerede over, eller som afholdte nogle elever fra at arbejde koncentreret?<br>Ja, forklar venligst O                                                                                                    |
| 17<br>Oplevede du tekniske p<br>nogle elever så ud til at<br>Nej ○                                                                                   | rroblemer under testen, som fx testsoftwarens hastighed eller dårligt fungerende keyboard/m<br>blive frustrerede over, eller som afholdte nogle elever fra at arbejde koncentreret?<br>Ja, forklar venligst O                                                                                                    |
| 17<br>Oplevede du tekniske p<br>nogle elever så ud til at<br>Nej ☉<br>18<br>Kravede nogle af eleve                                                   | rroblemer under testen, som fx testsoftwarens hastighed eller dårligt fungerende keyboard/m<br>blive frustrerede over, eller som afholdte nogle elever fra at arbejde koncentreret?<br>Ja, forklar venligst O<br>me særlige forhold (fx elever med nedsat syn eller hørelse. læsevanskeligheder osv.)?                                                                                                    |
| 17<br>Oplevede du tekniske p<br>nogle elever så ud til at<br>Nej ○<br>18<br>Krævede nogle af eleve<br>Nej ○                                          | problemer under testen, som fx testsoftwarens hastighed eller dårligt fungerende keyboard m<br>blive frustrerede over, eller som afholdte nogle elever fra at arbejde koncentreret?<br>Ja, forklar venligst O<br>mne særlige forhold (fx elever med nedsat syn eller hørelse, læsevanskeligheder osv.)?<br>Ja, angiv venligst hvilke særlige forhold, der var tale om O                                                                                                    |
| 17<br>Oplevede du tekniske p<br>nogle elever så ud til at<br>Nej ○<br>18<br>Krævede nogle af eleve<br>Nej ○                                          | problemer under testen, som fx testsoftwarens hastighed eller dårligt fungerende keyboard m<br>blive frustrerede over, eller som afholdte nogle elever fra at arbejde koncentreret?<br>Ja, forklar venligst O<br>me særlige forhold (fx elever med nedsat syn eller hørelse, læsevanskeligheder osv.)?<br>Ja, angiv venligst hvilke særlige forhold, der var tale om O                                                                                                    |
| 17<br>Oplevede du tekniske p<br>nogle elever så ud til at<br>Nej ○<br>18<br>Krævede nogle af eleve<br>Nej ○                                          | problemer under testen, som fx testsoftwarens hastighed eller dårligt fungerende keyboard m<br>blåve frustrerede over, eller som afholdte nogle elever fra at arbejde koncentreret?<br>Ja, forklar venligst O<br>urne særlige forhold (fx elever med nedsat syn eller hørelse, læsevanskeligheder osv.)?<br>Ja, angiv venligst hvilke særlige forhold, der var tale om O                                                                                                    |
| 17<br>Oplevede du tekniske p<br>nogle elever så ud til at<br>Nej ♀<br>18<br>Krævede nogle af eleve<br>Nej ♀<br>19<br>Blev klassen besøgt af          | problemer under testen, som fx testsoftwarens hastighed eller dårligt fungerende keyboard m<br>blive frustrerede over, eller som afholdte nogle elever fra at arbejde koncentreret?<br>Ja, forklar venligst O<br>une særlige forhold (fx elever med nedsat syn eller hørelse, læsevanskeligheder osv.)?<br>Ja, angiv venligst hvilke særlige forhold, der var tale om O<br>en ekstern obervatør under testen?                                                                  |
| 17<br>Oplevede du tekniske p<br>nogle elever så ud til at<br>Nej ○<br>18<br>Krævede nogle af eleve<br>Nej ○<br>19<br>Blev klassen besøgt af<br>Nej ○ | problemer under testen, som fx testsoftwarens hastighed eller dårligt fungerende keyboard m<br>blive frustrerede over, eller som afholdte nogle elever fra at arbejde koncentreret?<br>Ja, forklar venligst O<br>une særlige forhold (fx elever med nedsat syn eller hørelse, læsevanskeligheder osv.)?<br>Ja, angiv venligst hvilke særlige forhold, der var tale om O<br>en ekstern obervatør under testen?<br>Ja, forklar venligst O                                        |
| 17<br>Oplevede du tekniske p<br>nogle elever så ud til at<br>Nej ○<br>18<br>Krævede nogle af eleve<br>Nej ○<br>19<br>Blev klassen besøgt af<br>Nej ○ | problemer under testen, som fx testsoftwarens hastighed eller dårligt fungerende keyboard m<br>blåve frustrerede over, eller som afholdte nogle elever fra at arbejde koncentreret?<br>Ja, forklar venligst ○<br>rme særlige forhold (fx elever med nedsat syn eller hørelse, læsevanskeligheder osv.)?<br>Ja, angiv venligst hvilke særlige forhold, der var tale om ○<br>en ekstern obervatør under testen?<br>Ja, forklar venligst ○                                        |
| 17<br>Oplevede du tekniske p<br>nogle elever så ud til at<br>Nej ○<br>18<br>Krævede nogle af eleve<br>Nej ○<br>19<br>Blev klassen besøgt af<br>Nej ○ | problemer under testen, som fx testsoftwarens hastighed eller dårligt fungerende keyboard im<br>blive frustrerede over, eller som afholdte nogle elever fra at arbejde koncentreret?<br>Ja, forklar venligst O<br>me særlige forhold (fx elever med nedsat syn eller hørelse, læsevanskeligheder osv.)?<br>Ja, angiv venligst hvilke særlige forhold, der var tale om O<br>en ekstern obervatør under testen?<br>Ja, forklar venligst O<br>kommentarer, så noter venligst her: |
| 17<br>Oplevede du tekniske p<br>nogle elever så ud til at<br>Nej ○<br>18<br>Krævede nogle af eleve<br>Nej ○<br>19<br>Blev klassen besøgt af<br>Nej ○ | problemer under testen, som fx testsoftwarens hastighed eller dårligt fungerende keyboard m<br>blive frustrerede over, eller som afholdte nogle elever fra at arbejde koncentreret?<br>Ja, forklar venligst ○<br>me særlige forhold (fx elever med nedsat syn eller hørelse, læsevanskeligheder osv.)?<br>Ja, angiv venligst hvilke særlige forhold, der var tale om ○<br>en ekstern obervatør under testen?<br>Ja, forklar venligst ○<br>kommentarer, så noter venligst her:  |
| 17<br>Oplevede du tekniske p<br>nogle elever så ud til at<br>Nej ○<br>18<br>Krævede nogle af eleve<br>Nej ○<br>19<br>Blev klassen besøgt af<br>Nej ○ | problemer under testen, som fx testsoftwarens hastighed eller dårligt fungerende keyboard m<br>blive frustrerede over, eller som afholdte nogle elever fra at arbejde koncentreret?<br>Ja, forklar venligst ○<br>me særlige forhold (fx elever med nedsat syn eller hørelse, læsevanskeligheder osv.)?<br>Ja, angiv venligst hvilke særlige forhold, der var tale om ○<br>en ekstern obervatør under testen?<br>Ja, forklar venligst ○<br>kommentarer, så noter venligst hør:  |
| 17<br>Oplevede du tekniske p<br>nogle elever så ud til at<br>Nej ○<br>18<br>Krævede nogle af eleve<br>Nej ○<br>19<br>Blev klassen besøgt af<br>Nej ○ | problemer under testen, som fx testsoftwarens hastighed eller dårligt fungerende keyboard im<br>blive frustrerede over, eller som afholdte nogle elever fra at arbejde koncentreret?<br>Ja, forklar venligst O<br>me særlige forhold (fx elever med nedsat syn eller hørelse, læsevanskeligheder osv.)?<br>Ja, angiv venligst hvilke særlige forhold, der var tale om O<br>en ekstern obervatør under testen?<br>Ja, forklar venligst O<br>kommentarer, så noter venligst hør: |

# **3. OPGAVER TIL SKOLEKONTAKTEN**

#### FØR testen:

- Tjek at alt materialet er fuldstændigt
- Sørge for det fornødne antal elevcomputere, som kan køre ePIRLS-programmet

#### EFTER testen:

- Beregn deltagelsesprocenten
- Tjek, at Elevtestblanketten og Testforløbsblanketten er udfyldt
- > Tjek at det returnerede materiale er fuldstændigt

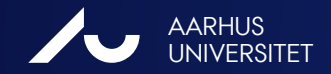

# HVILKE OPGAVER HAR TESTLÆREREN?

#### FØR testen:

- ▶ Prøv det selv 😊
- Computer, tastatur, mus og strømforsyning til hver ele
- Logge eleverne ind før prøven begynder med individ Elevtestblanketten). Alternativt kan eleverne selv log

#### **UNDER** testen:

- Brug vejledningen og testmanuskriptet. Se også "Regler for tilsyn af testen" (s. 9).
- Udfyld Elevtestblanketten og Testforløbsblanketten (evt. skal deltagelsesstatus rettes, se herfor særlige koder på s. 6 i Testvejledningen)

| 1  | StudentTrackingForm_EP16_MS_309601 |          |              |       | -        |
|----|------------------------------------|----------|--------------|-------|----------|
| 1  | Jette Petersen                     | Elev-id: | 30960101     | Kode: | 53655    |
| 2  | Søren Hansen                       | Elev-id: | 30960102     | Kode: | 15443    |
| 3  | Mette Mikkelsen                    | Elev-id: | 30960103     | Kode: | 21268    |
| 4  | Ndong Rapplace Petersen            | Elev-id: | 30960104     | Kode: | 32950    |
| 5  | Niels Sørensen                     | Elev-id: | 30960105     | Kode: | 43005    |
| 6  | Jens Ole Hansen                    | Elev-id: | 30960106     | Kode: | 54151    |
| 7  | ()                                 | Elev-id: |              | Kode: |          |
| 8  | <a> Ulla Hansen</a>                | Elev-id: | 30960122     | Kode: | 23409    |
| 9  | <a></a>                            | Elev-id: | 30960123     | Kode: | 34327    |
| 10 | 0                                  | Elev-id: | 0            | Kode: | 0        |
| 11 | #REFERENCE!                        | Elev-id: | #REFERENCE ! | Kode: | ######## |
|    | 10 TEDENCE                         | -7 . 1   | L'argeneries |       |          |

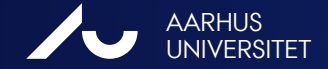

# TILSYN AF TESTFORLØBET

Generelt gælder:

- Svar ikke på spørgsmål om indholdet af teksten og giv ingen specifik information, svar eller instruktioner på nogle af testens spørgsmål.
- Det bedste svar, du kan give, hvis eleverne spørger om hjælp til opgaverne er: "Jeg må ikke svare på nogen spørgsmål, så du må bare prøve så godt du kan./ Du må bare svare på spørgsmålet, så godt du kan."
- Se ellers testvejledningen, s. 9
- Brug Testforløbsblanketten til at notere, hvis du støder på problemer af nogen art under testen.

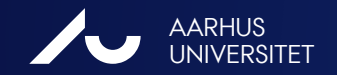

## **OPGAVER TIL TESTLÆREREN - FORTSAT**

Deltagelsesstatus:

- Kode F En teknisk fejl under testningen forhindrede eleven i at f testen.
- Kode B Fejl på elevens computer FØR testen blev igangsat afhol at deltage.
- USB-stikket var bortkommet eller upload af data fungere Kode U

#### Efter testen: (reserverer ca. 1/2 time)

- Uploade data direkte online
- Sende USB-stik til DPU samme dag

| -1  | A                       | В                                                                                                    | C                                                                                                    | D                                                                               | E                                                                          | F                                                                                                | G                                                                                       | H                                                                             |                                                                        | J                                                              | K                                                 | L              |
|-----|-------------------------|----------------------------------------------------------------------------------------------------|----------------------------------------------------------------------------------------------------|---------------------------------------------------------------------------------|----------------------------------------------------------------------------|--------------------------------------------------------------------------------------------------|-----------------------------------------------------------------------------------------|-------------------------------------------------------------------------------|------------------------------------------------------------------------|----------------------------------------------------------------|---------------------------------------------------|----------------|
| 1   |                         | ePIRLS                                                                                                    | 2016 - Ele                                                                                                    | vt                                                                              | es                                                                         | tblar                                                                                            | nket                                                                                    |                                                                               |                                                                        |                                                                |                                                   |                |
| 3   | Skolens navn:           | m:                                                                                                    |                                                                                                    |                                                                                 | Danmark                                                                    |                                                                                                  |                                                                                         |                                                                               |                                                                        |                                                                |                                                   |                |
| 6   |                         |                                                                                                    | [a]                                                                                                    |                                                                                 | [b                                                                         | ]                                                                                                | [0                                                                                      | -]                                                                            | [d]                                                                    | E                                                              | e]                                                |                |
| 7   | Østre Skole             |                                                                                                    | Skole ID                                                                                                    | к                                                                               | lass                                                                       | e ID                                                                                             | Klas<br>na                                                                              | sens<br>vn                                                                    | Klasse-<br>trin                                                        | Sp                                                             | rog                                               |                |
| a   | t færdiggøre            |                                                                                                    | 3096                                                                                                    |                                                                                 | 3096                                                                       | 501                                                                                              | 4.                                                                                      | в                                                                             | 4                                                                      | Da                                                             | nsk                                               |                |
| 2   |                         | 0                                                                                                    | 6                                                                                                    |                                                                                 | 0                                                                          |                                                                                                  | 6                                                                                       | 6                                                                             | 0                                                                      | 1                                                              | 0                                                 | 0              |
| fh  | oldt eleven fra         | PIRLS                                                                                                    | aPIPI 5 koda                                                                                                    | 80                                                                              | Fødselsdag                                                                 |                                                                                                  | (an                                                                                     | Eksklusionsstatus                                                             | PIRLS opgaver                                                          | Test session                                                   | Defalgnings<br>session                            | sessionsnummer |
| ıge | erede ikke.             | 30960101                                                                                                    | 53655                                                                                                    | 12                                                                              | 09                                                                         | 2005                                                                                             | 1                                                                                       |                                                                               | 53                                                                     | P                                                              |                                                   | 0              |
| 15  | Søren Hansen            | 30960102                                                                                                    | 15443                                                                                                    | 21                                                                              | 11                                                                         | 2005                                                                                             | 2                                                                                       |                                                                               | 15                                                                     |                                                                |                                                   |                |
| 16  | Nette Mikkelsen         | 30960103                                                                                                    | 21268                                                                                                    | 12                                                                              | 07                                                                         | 2005                                                                                             | 1                                                                                       | 2                                                                             | 21                                                                     |                                                                |                                                   |                |
| 17  | Ndong Rapplace Petersen | 30960104                                                                                                    | 32950                                                                                                    | 28                                                                              | 01                                                                         | 2005                                                                                             | 1                                                                                       |                                                                               | 32                                                                     |                                                                |                                                   | 1              |
| 18  | Niels Sørensen          | 30960105                                                                                                    | 43005                                                                                                    | 07                                                                              | 06                                                                         | 2005                                                                                             | 2                                                                                       |                                                                               | 43                                                                     |                                                                |                                                   |                |
| 19  | Jens Ole Hansen         | 30960106                                                                                                    | 54151                                                                                                    | 28                                                                              | 01                                                                         | 2005                                                                                             | 2                                                                                       |                                                                               | 54                                                                     |                                                                |                                                   |                |
| 20  | ()                      |                                                                                                    | -                                                                                                    |                                                                                 |                                                                            |                                                                                                  |                                                                                         |                                                                               |                                                                        |                                                                |                                                   |                |
| 21  | <a> Ulla Hansen</a>     | 30960122                                                                                                    | 23409                                                                                                    | 23                                                                              | 09                                                                         | 2005                                                                                             | 1                                                                                       |                                                                               | 23                                                                     |                                                                |                                                   |                |
| 22  | <a></a>                 | 30960123                                                                                                    | 34327                                                                                                    |                                                                                 |                                                                            |                                                                                                  |                                                                                         |                                                                               | 34                                                                     |                                                                |                                                   |                |
| 23  |                         |                                                                                                    |                                                                                                    |                                                                                 |                                                                            |                                                                                                  |                                                                                         |                                                                               |                                                                        |                                                                |                                                   |                |
| 25  |                         | ePIRLS kode (k<br>Ken (kolonne 5<br>Eksklusionsst<br>2 = Elever med v<br>ePIRLS opgave<br>Deltagelsessta<br>A = Fraværende<br>B = Feji ved udst<br>gennemføres<br>Sessionsnum<br>pga mangel aå c | colonne 3): Elev-lo<br>colonne 3): Elev-lo<br>colonne 6):<br>idtgående læse- elle<br>(kolonne 7): De te<br>tettus (Kolonne 8):<br>p = MgL forældreti<br>yr FØR testen begy<br>mer (kolonne 9): Lo<br>omputere | gin til<br>ng<br>1 = I<br>er ind<br>o ePIF<br>C = H<br>Iladel<br>ndte;<br>Først | ePIRL<br>Elever<br>læring<br>RLS o<br>lar de<br>se; NJ<br>U = L<br>e eller | S testen<br>med fys<br>gsvanske<br>pgaver, s<br>Itaget; S/<br>A = Har f<br>JSB miste<br>anden te | iske han<br>eligheder<br>som elev<br>A = Har (<br>orladt sk<br>et eller up<br>est, hvis | idicap;<br>; 3 = Ele<br>en skal<br>deltaget<br>colen; F<br>pload af<br>ePIRLS | over, der i<br>løse<br>under sæ<br>= Fejl ved<br>resultate<br>gennemfi | kke taler<br>erlige forl<br>udstyr u<br>r kunne il<br>ares ove | dansk<br>nold;<br>nder teste<br>ke<br>r flere gar | en;<br>ige     |
| H   | • • • 309601 Elevnavne  |                                                                                                    |                                                                                                    |                                                                                 |                                                                            | 14                                                                                               | 1                                                                                       |                                                                               |                                                                        | 111                                                            |                                                   |                |

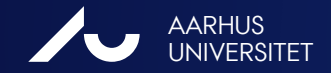

# **UPLOAD DATA EFTER TESTEN – FRA USB**

#### Individuelle usb-stik:

- Forlad ePIRLS testmodus:
- (a) F9 og (b) 8191 adgangskode og Enter låser skærmen op (c) med "ALT- TAB" vender du tilbage til ePIRLS startsiden.
- Her vælger du fanebladet Upload Data, og bekræfter upload (starter automatisk overførsel af elevernes besvarelser til DPU). Når data er blevet uploadet, får du meddelelsen "Data-upload succesful".
- Ved computere <u>uden</u> internetforbindelse: afslut programmet, tag usb ud af computeren. Upload data fra hvert enkelt usb-stik fra én computer med internetforbindelse.
- Ved computere <u>med</u> internetforbindelse: upload data direkte fra hvert enkelt elevcomputer, som beskrevet ovenfor. USB-stikkene returneres til DPU.

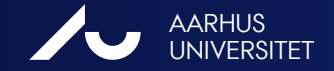

# **UPLOAD AF DATA EFTER TESTEN - SERVER**

#### Fra servercomputer:

- Vigtigt Før du går ud af server-modus:
- Luk ePIRLS-programmet på alle elevcomputerne (klikke på X i øverste højre hjørne af Firefox-browservinduet).
- Nu kan du gå ud af servermodus på <u>server-computeren</u> (Stop server), og uploade alle elevernes ePIRLS-data fra værtscomputeren:
- På ePIRLS startsiden vælger du fanebladet Upload Data, og bekræfter upload (starter automatisk overførsel af elevernes besvarelser til DPU). Når data er blevet uploadet, får du meddelelsen "Data-upload succesful".
- Kopier *ePIRLS\_DNK* mappen fra skrivebordet tilbage til USB-stikket, og slet alle PIRLSrelaterede filer fra værtscomputeren. Returner USB-stikket til DPU.

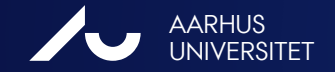

# **RETURNERING TIL SKOLEKONTAKTEN**

Tjek at alle data er blevet **uploadet** 

### Tjek Testforløbsblanketten:

- Spørgsmål 13 til 19
- Udfyld elektronisk: "TestAdminstrationForm\_EP16\_ PIRLS\_klasseid" (xsl-ark) og send det til pirls@dpu.dk

**Elevtestblanketten**: udfyld elektronisk: "StudentTrackingForm\_EP16\_*PIRLS\_klasseid*" og send det til <u>pirls@dpu.dk</u>

**Returnere alt testmateriale**, inkl. alle brugte og ubrugt usb-stik til DPU

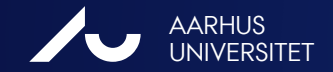

PIRLS 2016 EN INTERNATIONAL LÆSEUNDERSØGELSE

### **BLANKETTER – SAMME SOM I PIRLS PAPIRTEST**

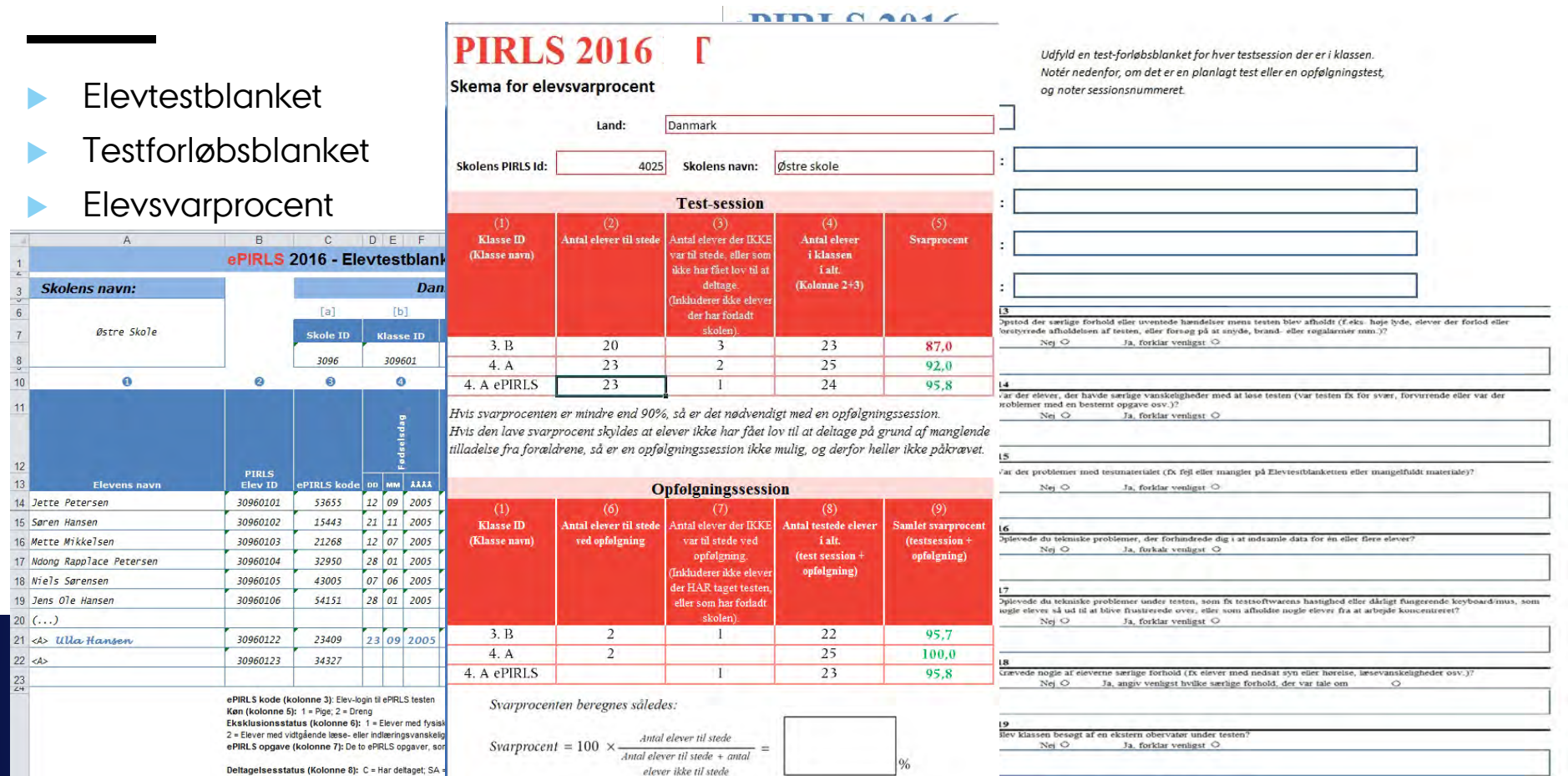

## **OPLEVER DU TEKNISKE PROBLEMER**

- Testvejledningen: "Fejlfinding", Bilag B
- Vejledningen "Forberedelse af computere til ePIRLS": "Fejlfinding", Afsnit 4 på s. 17

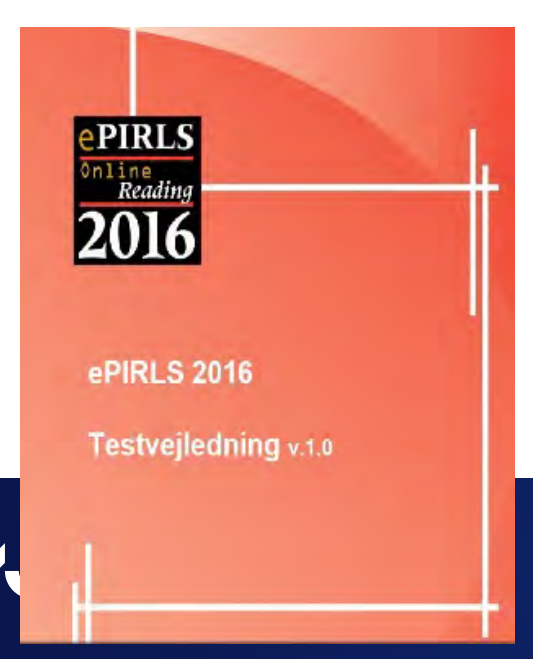

#### **Bilag B: Fejlfinding**

Hvis *ePIRLS programmet* ikke åbner, så tjek først at ingen andre programmer kører i baggrunden på computeren. For at se det, så tryk på pilen fomeden til systembakken, som vist på billedet. Højre-klik så på program-ikonet og vælg "Exit" eller "Luk" for at lukke programmet.

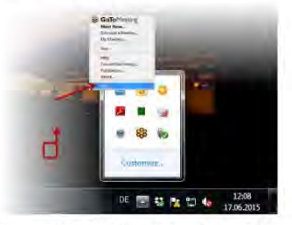

Hvis cPIRLS programmet stadigvæk ikke starter, så prøv at kore *ePIRLS*programmet som administrator. For at gøre dette, skal du højreklikke på *ePIRLS.exe*-programfilen, og vælg **Kør som administrator**, som det vist på næste billede.

| erpin. |                                                       | <br>inger .    |
|--------|-------------------------------------------------------|----------------|
| 1475   | Abo                                                   | G Serie Great. |
| 105 1  | Kar son administrator                                 | A large Cross. |
|        | Fejförding i flybindelse med konsattbiltertsproblemer |                |
|        | 7.7p                                                  |                |
| 0      | Scan for invents                                      |                |

Hvis dette løser problemet, så vil ePIRLS programmet åbne. I modsat fald kan computeren ikke anvendes til ePIRLS testen. PIRLS 2016 LÆSEUNDERSØGELSE

**e**PIRLS

Readin

ePIRLS 2016 v1.0

Forberedelse af computere til

# HVOR KAN JEG FÅ MERE AT VIDE?

Fælles for PIRLS, PIRLS Literacy og ePIRLS.

Skolekontaktvejledningen

Specifikt for ePIRLS:

- Testvejledningen for ePIRLS
- Vejledning i forberedelsen af computere

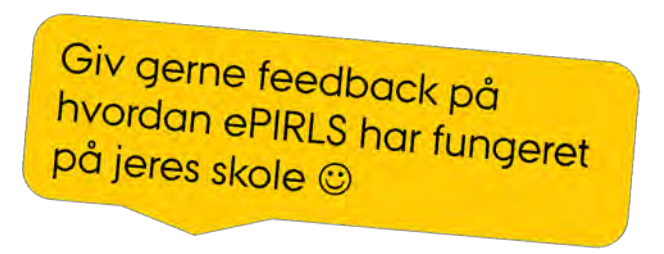

http://edu.au.dk/forskning/projekter/internationaleundersoegelser/pirls/pirls-2016/

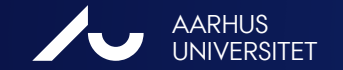

### Mange tak for hjælpen og rigtig god fornøjelse med PIRLS og ePIRLS!

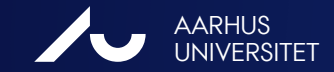

PIRLS 2016 EN INTERNATIONAL LÆSEUNDERSØGELSE

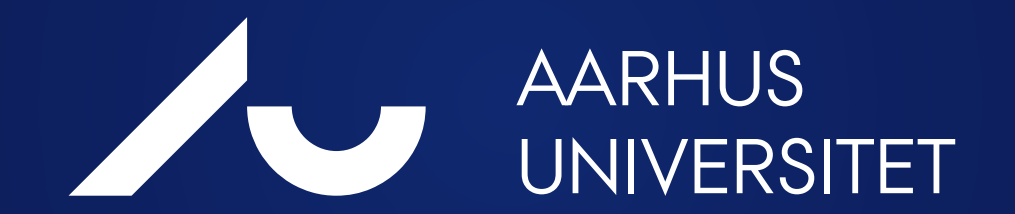